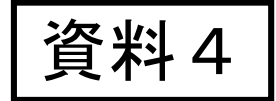

# researchmapについて

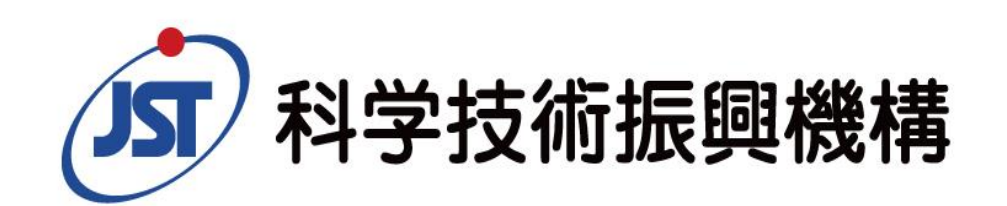

Japan Science and Technology Agency

# researchmapとは

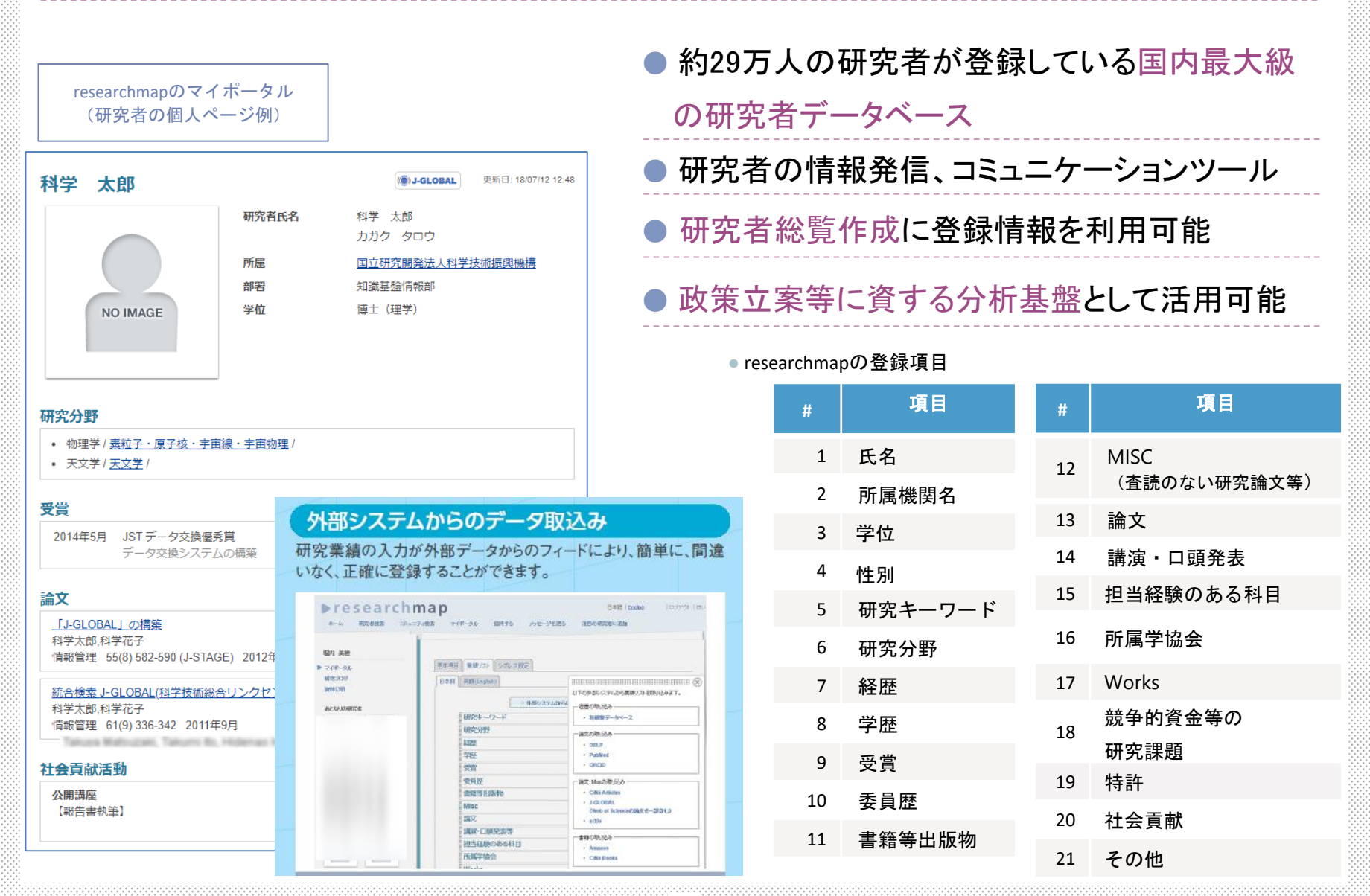

## researchmap活用のメリット

所属する研究者の業績情報を一元的に管理でき、様々なメリットがあります

| 研究者                                                              |                 |
|------------------------------------------------------------------|-----------------|
| <ul> <li>機関を異動してもresearchmapの業績データを</li> <li>利用し続けられる</li> </ul> | ● 転入、新<br>し、研究者 |

- 研究費の申請、報告にresearchmapの業績 データを利用できる
- 論文データベースなどの外部システムから researchmapへ業績取り込みができ、研究業 績データを簡単に入力できる

- 大学
- ●転入、新規採用した研究者の業績をすぐに把握し、研究者総覧・業績入力システムに反映することができる
- 研究者総覧・業績入力システムの開発コスト、
   保守コストが削減できる
- 大学では契約していない有料の論文データベー スからの業績取り込みができる

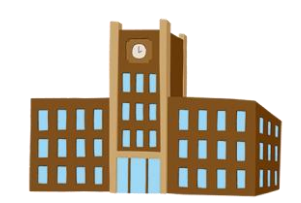

# 大学におけるresearchmapの活用

①研究者情報をresearchmapから自機関に取り込み、研究者総覧を整備

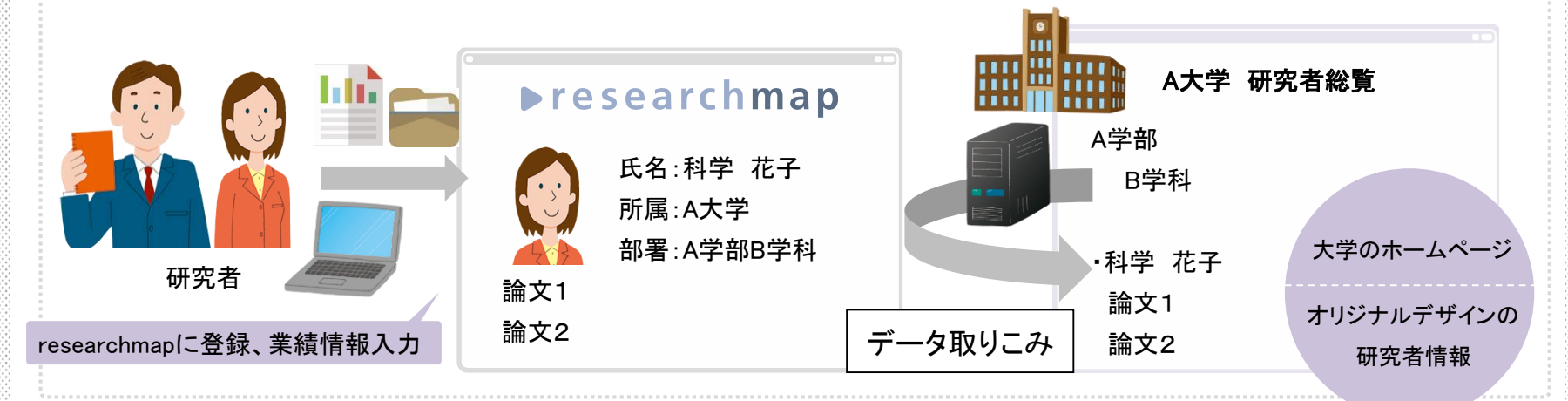

大学ホームページからresearchmapへリンク

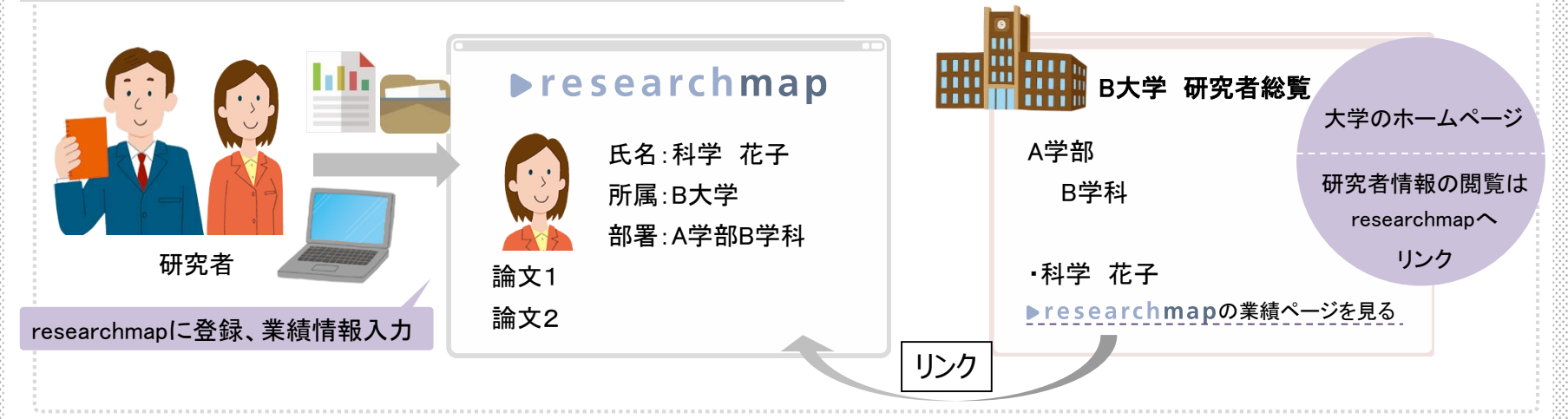

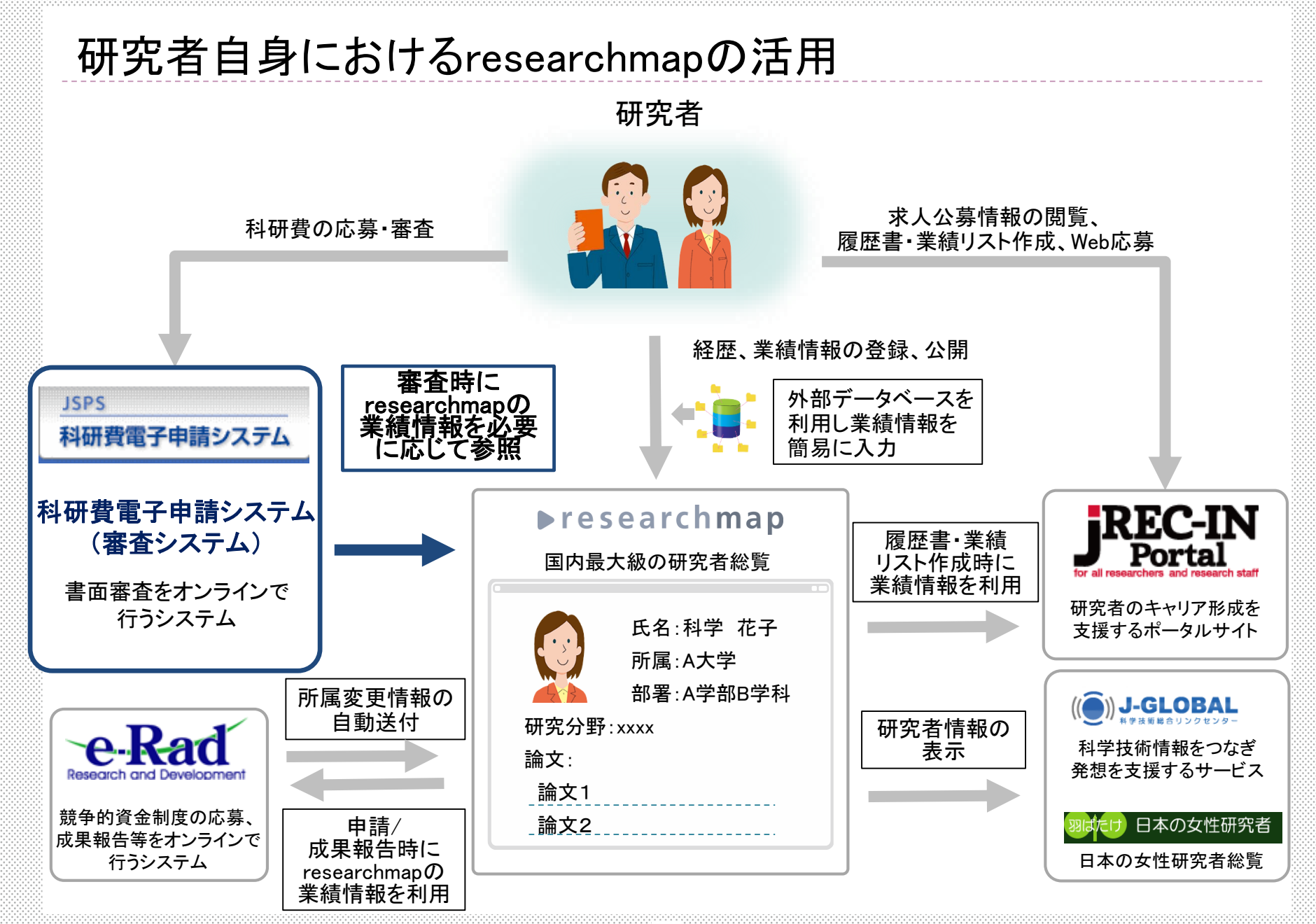

### researchmapの登録方法

方法① 研究者自身がresearchmapに登録を行う 方法② 機関担当者が、データ交換システム(※)を利用し登録を行う

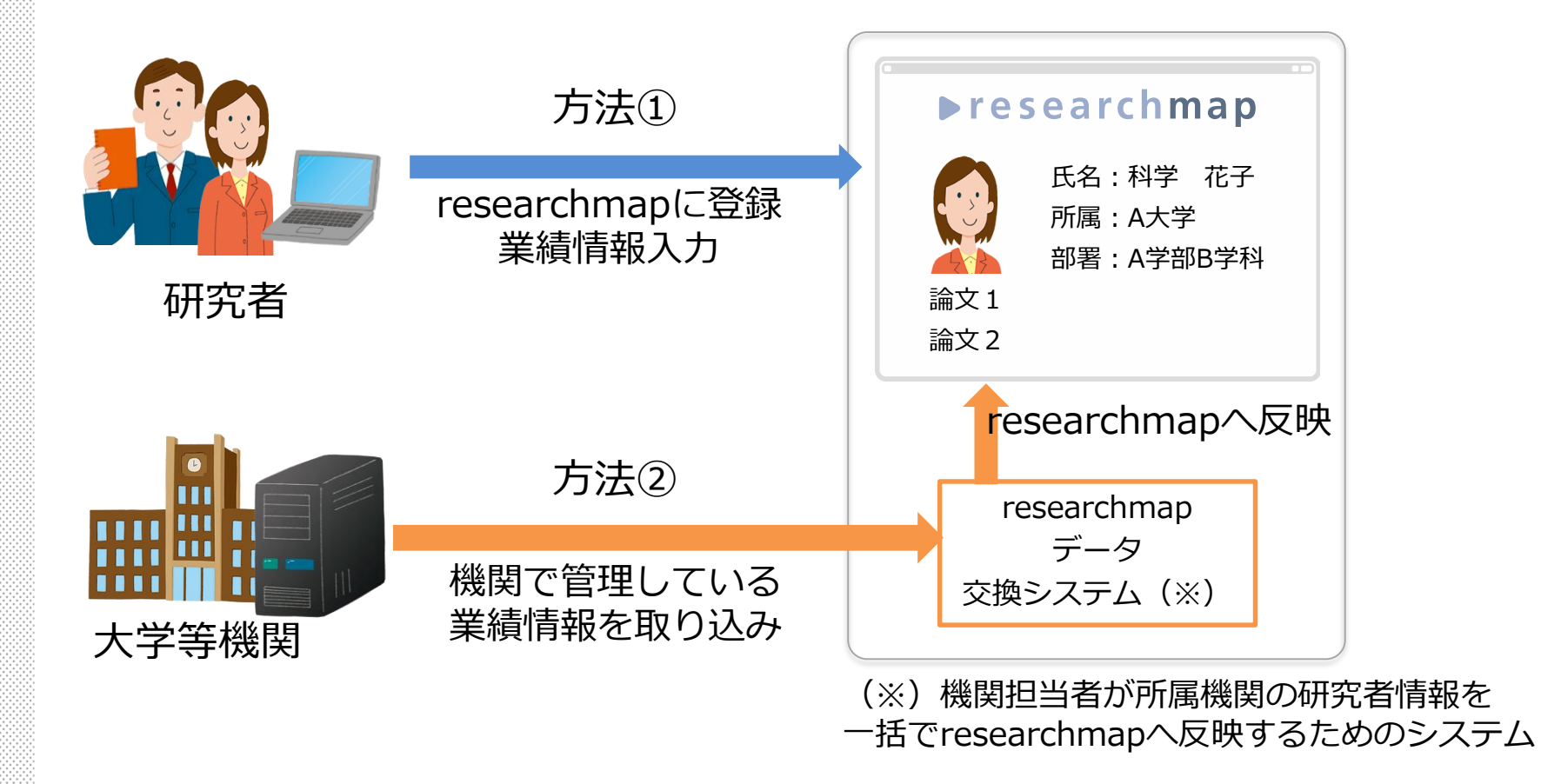

# 研究者自身による登録

### ● 研究者番号を持っている場合

⇒researchmapの会員受付ページから新規登録

● 研究者番号を持っていない場合

⇒新規登録依頼フォームより新規登録

⇒登録済みの研究者から招待を受けて新規登録

| ▶rese                                                                      | earchmap                           | 日本語   English 新規登録   ■ ログイン                                           |
|----------------------------------------------------------------------------|------------------------------------|-----------------------------------------------------------------------|
| ▶ <b>ホ−</b> ム 研                                                            | 究者検索 コミュニティ検索                      |                                                                       |
| <ul> <li>トップページ</li> <li>学術・研究イク</li> <li>人材募集</li> <li>研究者プログ研</li> </ul> | 会員受付                               | 研費研究者番号が必要となります。                                                      |
| 研究講義資料<br>researchmap                                                      | 科研費番号をお持ちでない場合<br>下記項目を入力して[決定]ボタン | 計は、 <u>新規登録依頼</u> に必要事項を明記の上、お申込みください。<br>ンを押してください。*印の項目は必須入力項目です。   |
| マニュアル・F<br>お問い合わせ                                                          | 科研費研究者番号*                          |                                                                       |
| サービス利用列<br>新規登録につい                                                         |                                    | ● JF公開にする ● 公開する ● の九者のみ公開<br>科研費研究者番号を入力すると、自動的に経歴、論文データの初期値が登録されます。 |

| 研究者自                                       | 身による登録(続き)                                                                                        | 必須項目                            |
|--------------------------------------------|---------------------------------------------------------------------------------------------------|---------------------------------|
| 会員受付                                       |                                                                                                   | ■•科研費研究者番号                      |
| 新規で会員登録をするに<br>科研費番号をお持ちでな<br>下記項目を入力して[決定 | には、科研費研究者番号が必要となります。<br>い場合は、 <u>新規登録依頼</u> に必要事項を明記の上、お申込みください。<br>E]ボタンを押してください。*印の項目は必須入力項目です。 | ・ログインID(各自で設定)<br>・パスワード(各自で設定) |
| 科学研究費助成事業デー<br>氏名と科研費研究者番号                 | -タベース(KAKEN)のAPIが停止しているため、<br>号を入力しても、研究キーワード、研究分野は自動登録されません。                                     | ┃・氏名<br>┃・ハンドル                  |
| 科研費研究者番号*                                  |                                                                                                   | ・eメールアドレス                       |
|                                            | ● 非公開にする ● 公開する ● 研究者のみ公開                                                                         | ●性別                             |
| - 47 42 17 1                               |                                                                                                   | I・生年月日                          |
| ロクインID*                                    | 英数4文字以上の文字列になるように選んでください。                                                                         | •所属機関名                          |
| パスワード*                                     |                                                                                                   | <ul> <li>・リンク識別子</li> </ul>     |
| パスワード確認*                                   | 大小苗字、数字、記号すべて組み合わせた8文字以上の文字列を語                                                                    | 非公開、公開、研究者のみ                    |
|                                            | ださい。                                                                                              | る開を選択可能な項目あり                    |
| 氏名(日本語)*                                   |                                                                                                   |                                 |
| 氏名(English)*                               |                                                                                                   | 仕息垻日<br>                        |
| ハンドル*                                      |                                                                                                   | ・フロフィール                         |
|                                            | ● 公開する ● 研究者のみ公開<br>掲示板等で意見交換をする際のニックネーム                                                          | <u>■部署</u>                      |
| eメール*                                      | <b></b> 交往                                                                                        |                                 |
| eメール確認*                                    |                                                                                                   |                                 |
|                                            |                                                                                                   | 家後の編集も可能                        |

## 研究者自身による登録時の留意点

- 以前もしくは現在の所属機関が、researchmapデータ交換システムを 用いて研究者のアカウントを作成していることがあります。
- ●「研究者検索」からご自身の名前で検索を行い、

登録がないことを確認してから新規登録を行ってください。

| ►research                                                          | 日本語   English 新規登録   ● ログイン                                                      |
|--------------------------------------------------------------------|----------------------------------------------------------------------------------|
| ホーム ► 研究者検索 그ミ:                                                    | map                                                                              |
| 研究者検索<br>&りこみたい項目をチェック<br>エリア<br>北海道<br>東北<br>関東<br>中部<br>近畿<br>中国 | 研究者氏名<br>所届<br>研究キーワード<br>研究分野絞り込み 大分類 指定なし ▼ 中分類 指定なし ▼<br>最終更新日 ▼ 以内<br>検索 クリア |

機関担当者による登録 ● データ交換システムを利用して、自機関の研究者を 新規登録することができます。(研究者番号は必須ではない) データ交換システムの利用には、JSTに対してデータ交換会員IDの 発行申請をしていただく必要があります。 自機関の研究者の同意を 得た上でご利用ください。 ▶ research map MENU データ交換システム データ交換システムとは 利用マニュアル 手続きを開始する前に 作業フロー **リオン** 科学技術振興機構 詳細はこちらをご覧ください データ交換とは https://researchmap.jp/public/about/update/datakokan/ データ交換システム利用マニュアル

https://datakokan.researchmap.jp/ReaD/files/manual/index.html

### 研究者番号の登録確認について

以下の方法で新規登録された場合、<mark>研究者番号が登録されていない場合が</mark> <u>あります。</u>

研究者自身による登録のうち、

⇒①新規登録依頼フォームより新規登録

⇒②登録済みの研究者から招待を受けて新規登録

③機関担当者による登録

<u>上記の方法で新規登録された方は、researchmapにログインして</u>

研究者番号が登録されていることを確認してください。

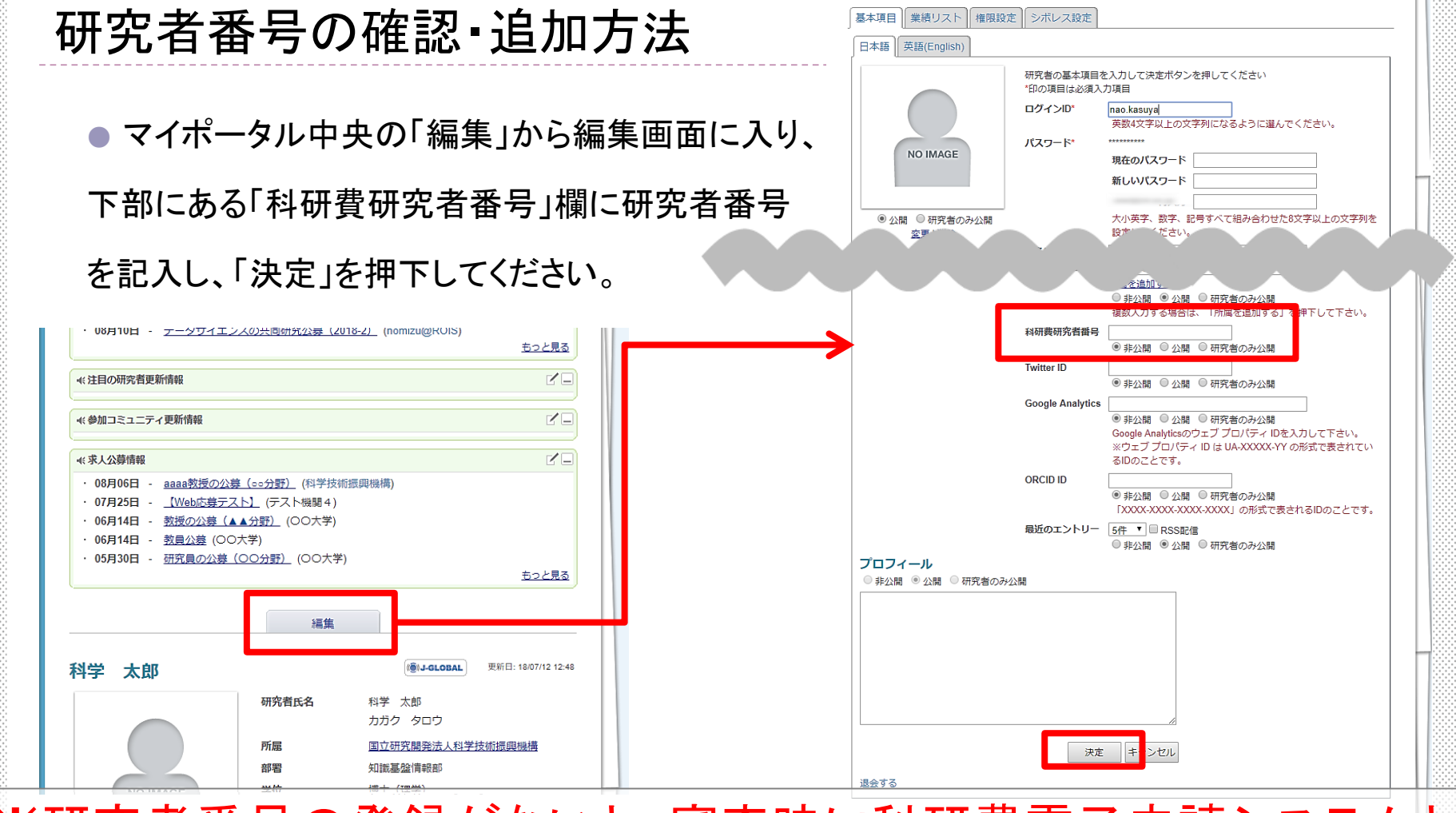

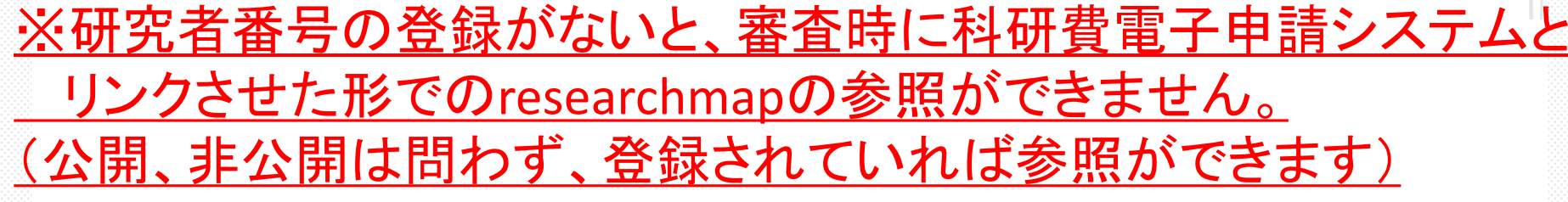

### 業績情報の取り込み

#### 業績情報を登録する際、外部のデータベースから情報を取り込むことができます。

| 項目 業績リスト 権限設定 シボレス設定                    |                                         |
|-----------------------------------------|-----------------------------------------|
| ↓語<br>「英語(English)                      | 以下の外部システムから業績リストを取り込みま<br>              |
|                                         | <u>9</u> .                              |
| ▶ 外部システムからのデータ取り込み                      | ─経歴の取り込み────                            |
|                                         | • 科研費データベース                             |
| 研究キーワード                                 |                                         |
| 研究分野                                    | ┌論文の取り込み―――                             |
| 経歴                                      | • DBLP                                  |
| ·····································   | PubMed                                  |
|                                         | ORCID                                   |
| 委員歴                                     | Web of Science                          |
| <b>受賞</b>                               |                                         |
| 論文                                      | CiNii Articles                          |
| Misc □                                  | • J-GLOBAL                              |
|                                         | (Web of Scienceの論文を一部合む)                |
| ■書籍等出版物                                 | • arXiv                                 |
| 講演・口頭発表等                                | <ul><li>Scopus</li><li>医中誌Web</li></ul> |
| 担当経験のある科目                               |                                         |
| 所属学協会                                   | • Amazon                                |
| Works<br>▶編集                            | CiNii Books                             |
| 競争的資金等の研究課題 ▶編集                         | □ 競争的資金等の研究課題の取り込み                      |
| 特許                                      | • 科研費取得状況                               |
| 社会貢献活動                                  |                                         |
| その他                                     |                                         |
| <br>/ / / / / / / / / / / / / / / / / / | • J-GLUBAL                              |
| ◎通常 (1 きょう) マロ                          | 閉じる                                     |
|                                         | 1410 0                                  |

### 業績情報の取り込み

### 業績情報を登録する際、外部のデータベースから情報を取り込むことができます。

| #  | データベース名        | 取り込める情報                                  | researchmapの業績項目 |
|----|----------------|------------------------------------------|------------------|
| 1  | arXiv          | 学術論文情報                                   | 論文▪Misc          |
| 0  | CiNii Articles | 学術論文情報                                   | 論文▪Misc          |
| 2  | CiNii Books    | 日本の大学図書館収蔵書籍情報                           | 書籍               |
| 3  | DBLP           | 情報処理分野の学術論文情報                            | 論文               |
| 4  | e-Rad          | e-Radに登録した業績情報                           | 論文、書籍、特許、講演·口頭発表 |
| 5  | J-GLOBAL       | 学術論文情報、特許情報                              | 論文▪Misc、特許       |
| 6  | KAKEN          | <b>科研費獲得情報</b><br>※次期researchmapより取得可能予定 | 競争的資金等の研究課題      |
| 7  | ORCID          | 学術論文情報                                   | 論文               |
| 8  | PubMed         | 医学・バイオ系学術論文情報                            | 論文               |
| 9  | Scopus         | 学術論文情報                                   | 論文▪Misc          |
| 10 | Web of Science | 学術論文情報                                   | 論文               |
| 11 | 医中誌Web         | 医·歯·薬·看護学系学術論文情報                         | 論文・Misc          |

### よくある質問

- Q. 複数のアカウントを所持していますが、デメリットはありますか。
  - A.科研費電子申請システムとの連携が機能しない場合があります。 複数所持している方は、アカウントの削除または統合をお願いいたします。
- Q. 新規登録しようとしたら「既に登録されています」とメッセージが出ました。

A.研究者検索から、既登録情報がないか確認をしてください。

Q. researchmapで業績を登録しようとしたら、一部が登録されませんでした。

A.登録時に業績情報の重複を避ける「類似チェック」を行っています。

Q. 新規登録・更新したのに「研究者検索」でヒットしません。

A.検索用DBと研究者情報DBを別に管理しているため、新規登録情報や 更新した情報は、検索できるようになるまで最大1日ほどかかります。

#### 詳細は「マニュアル・FAQ」をご覧ください

https://researchmap.jp/public/FAQ-1/

# ログインができない(ID/PWがわからない)場合には

① 登録したメールアドレスがわかっている時

 →ログイン画面にある「パスワード再発行」から
 パスワードの再取得が可能

 ② メールアドレスが不明もしくは利用できない場合

→サービス支援センターに問い合わせ

e-mail

| ている時<br>-ド再発行」から                                                                                   | ログインID<br>パスワード<br>ログイン キャンセル<br>パスワード再発行<br>他の機関のIdPによるL グイン |
|----------------------------------------------------------------------------------------------------|---------------------------------------------------------------|
| 用できない場合<br>合わせ                                                                                     |                                                               |
| :メールアドレスを入力し、ボタンをクリックしてください<br>第のリンクが記載されたメールが登録メールアドレス宛に送られます<br>送信<br>予発行出来ない場合はこちらからお問い合わせください。 |                                                               |

# 情報登録時の注意事項

- researchmapで登録する研究者番号は、非公開設定でもよいのか。
   ⇒研究者番号は非公開でもかまいません。researchmapに登録されていれば科研費電子申請システムから参照することができます。
- 登録業績情報を非公開設定にしていても、科研費の審査で参照できるのか。
  - ⇒非公開設定になっている業績は参照することはできませんので、 参照を希望する業績は公開設定にしてください。
- 科研費応募締め切りまでにresearchmapを更新すればよいのか。
   ⇒researchmapとしては、更新の期限は設けておりません。

研究者番号の入力を誤ると、審査委員が参照する際 に他人の登録情報が表示されることになります。 十分ご注意ください。

# 次期researchmapについて

researchmapでは、2020年2月頃のリリースを予定し、

次期researchmap(プロジェクト名:researchmap.V2)の開発を行っています。

- 業績登録機能の強化
   ・AI、共著者による自動登録
   ・KAKENとの連携機能
- ユーザーインターフェースの向上
   ・モバイル対応
- データ項目の多様化
  - ・産業財産権、メディア報道等の追加

※researchmap.V2に関する情報は、 ホームページ上で順次公開いたします。

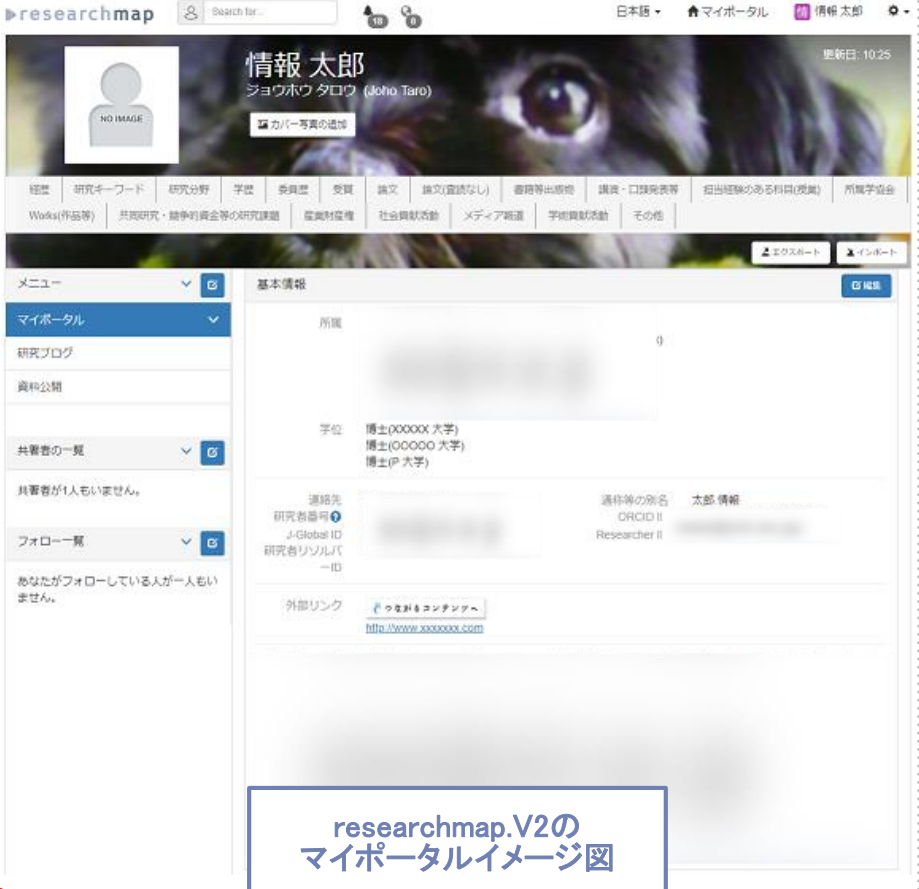

# ▶ researchmap

トップページ

http://researchmap.jp/

パンフレット http://researchmap.jp/outline/rr\_manual/ rmap\_pamphlet.pdf

クイックガイド http://researchmap.jp/outline/rr\_manual/ quickguide.pdf

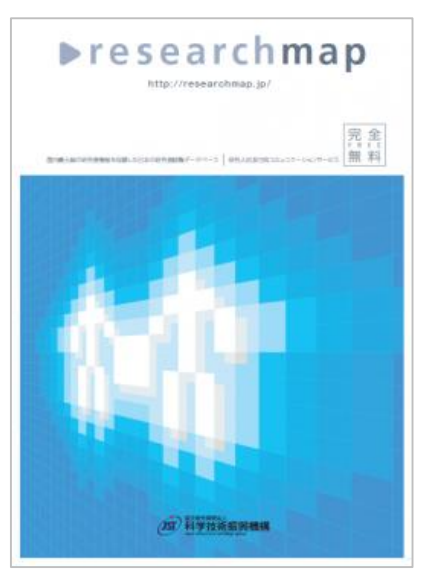

次期researchmapについて

https://researchmap.jp/public/about/rmap2/

お問い合わせ JSTサービス支援センター(researchmap担当)

Web問合せフォーム <u>https://researchmap.jp/public/inquiry/</u> 電話による問合せ <u>03-5214-8490</u> (受付時間: 9:30~12:00, 13:00~17:00)